## **Esitys 3** Kari J Keinonen

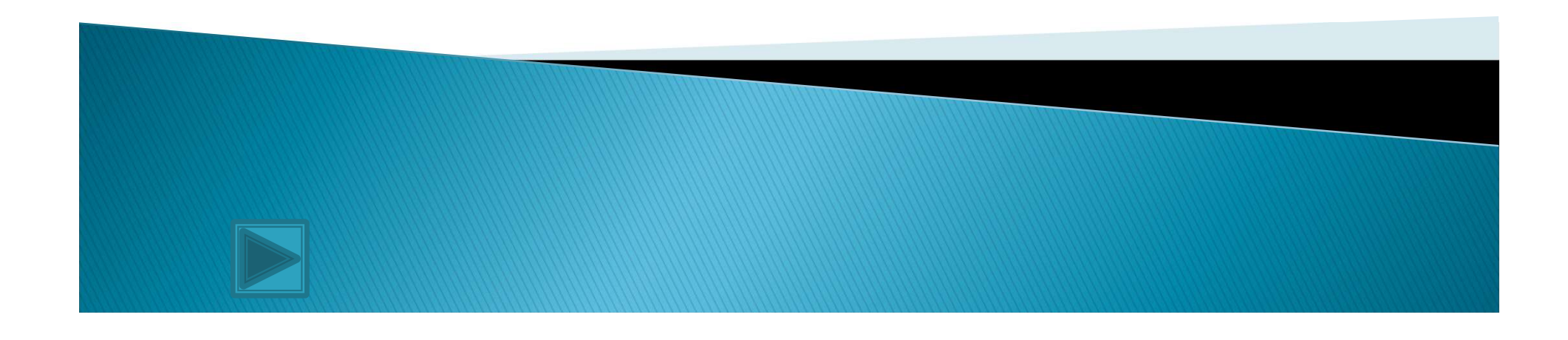

## Tekstin lisääminen

- Teksti tuodaan jäsennyksestä (.rtf) Lisää valikon Diat jäsennyksestä -komennolla
  - Edellytys tuomiselle on, että jäsennyksessä on käytetty hierarkkisia tekstityylejä
- Tätä tekstiä on helppo käsitellä Jäsennysnäkymässä.

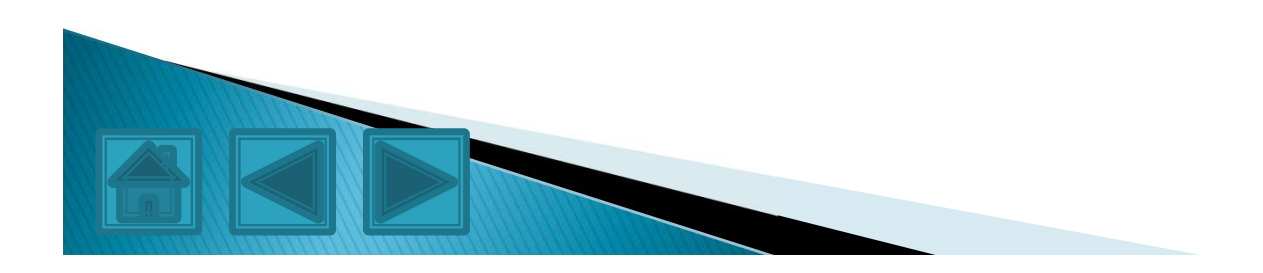

## Jäsennys-näkymä

- Jäsennysnäkymässä voit käsitellä dian sisältöä kalvo kerrallaan
- Jäsennystasoja voidaan muuttaa Jäsennystyökalurivin Pienennä sisennystä tai Suurenna sisennystä painikkeilla (kuva alla)
  - Tuo esiin Näytä -valikon Mukauta -alivalikon Jäsennys -työkalurivi

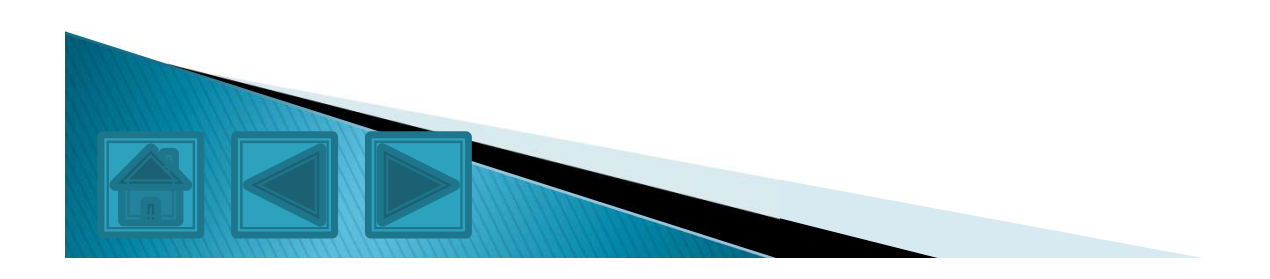

## Diojen lajittelu

- Dioja järjestystä voidaan Jäsennysnäkymässä muuttaa hiirellä vetämällä
  - Diojen järjestystä voidaan muuttaa hiirellä vetämällä myös Dialajittelunäkymässä
- Dioja poistetaan näkymässä valitsemalla dia ja painamalla Delete-näppäintä
- Tässä on <u>hyperlinkki</u> eräälle Internetsivustolle.
- Tässä <u>hyperlinkki</u> jolla voit lähettää sähköpostia kirjoittajalla.

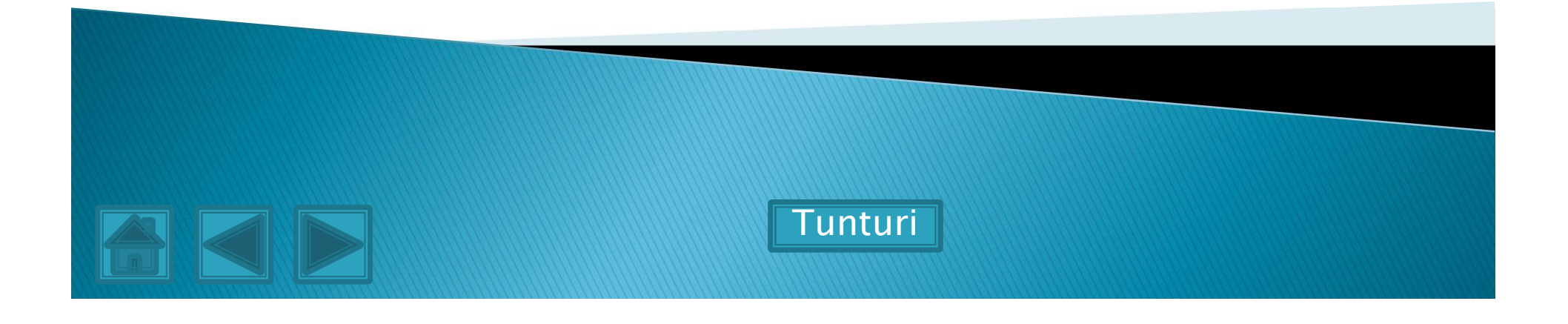

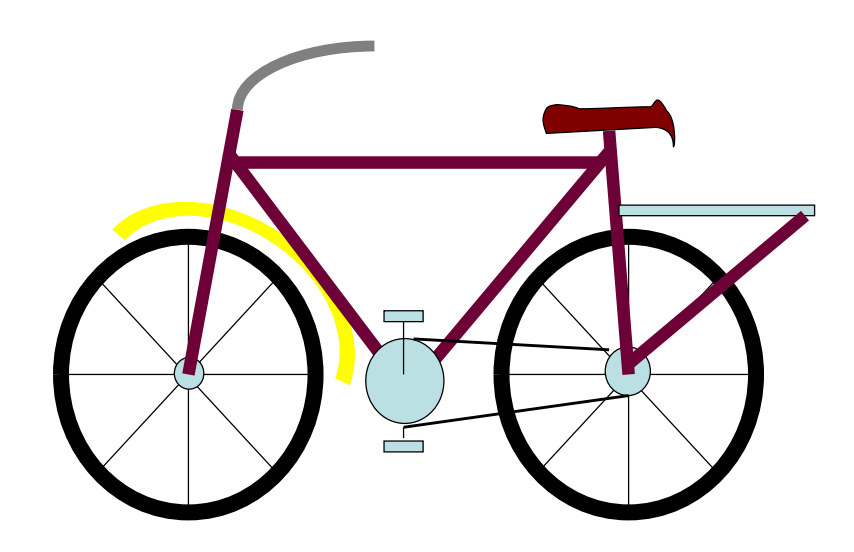

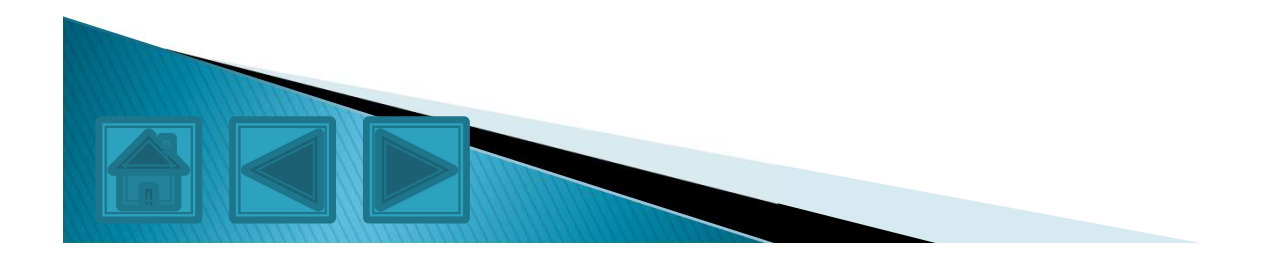

| Tuloslaskelma |         |         |
|---------------|---------|---------|
|               |         |         |
|               | Tulot   | Menot   |
| Alkuvuosi     | 120,00€ | 90,00€  |
| Loppuvuosi    | 110,00€ | 85,00€  |
| Yhteensä      | 230,00€ | 175,00€ |
| Keskiarvo     | 115,00€ | 87,50€  |

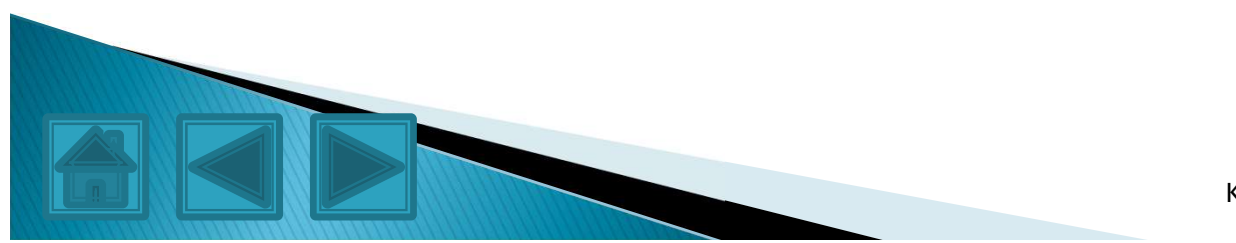

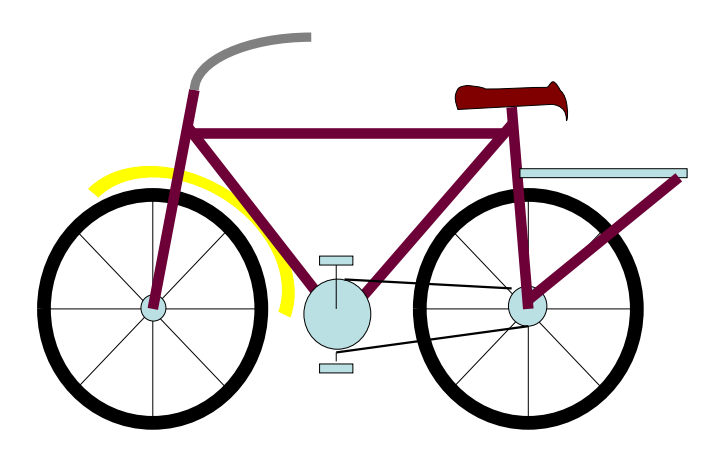

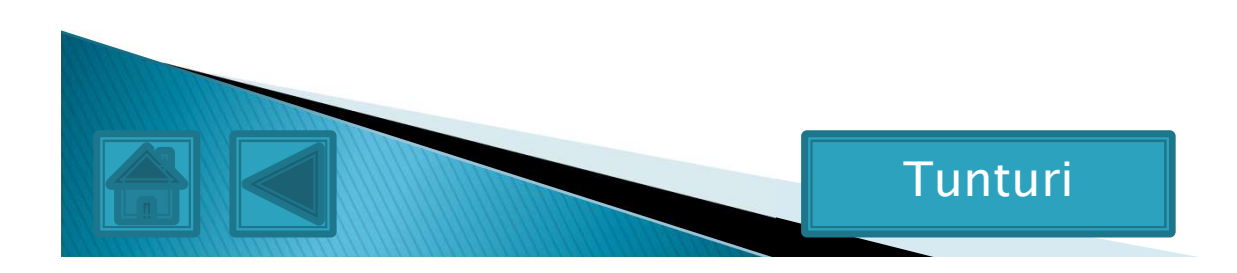

Kari Keinonen 6.6.2008

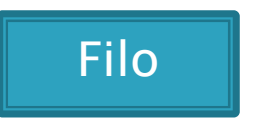

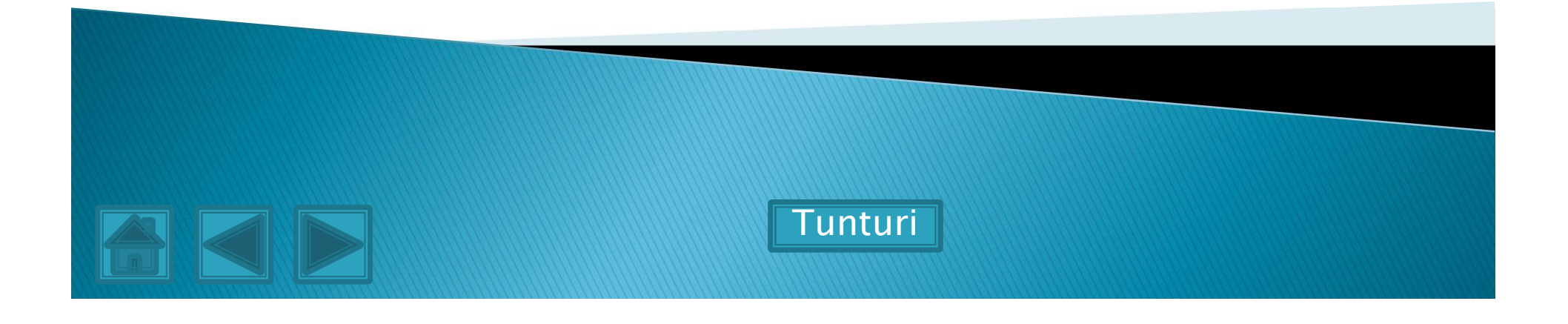